### Use of Gaia DR1 data from TOPCAT

Mark Taylor (University of Bristol)

Gaia DR1 Workshop Royal Observatory Edinburgh

14 November 2016

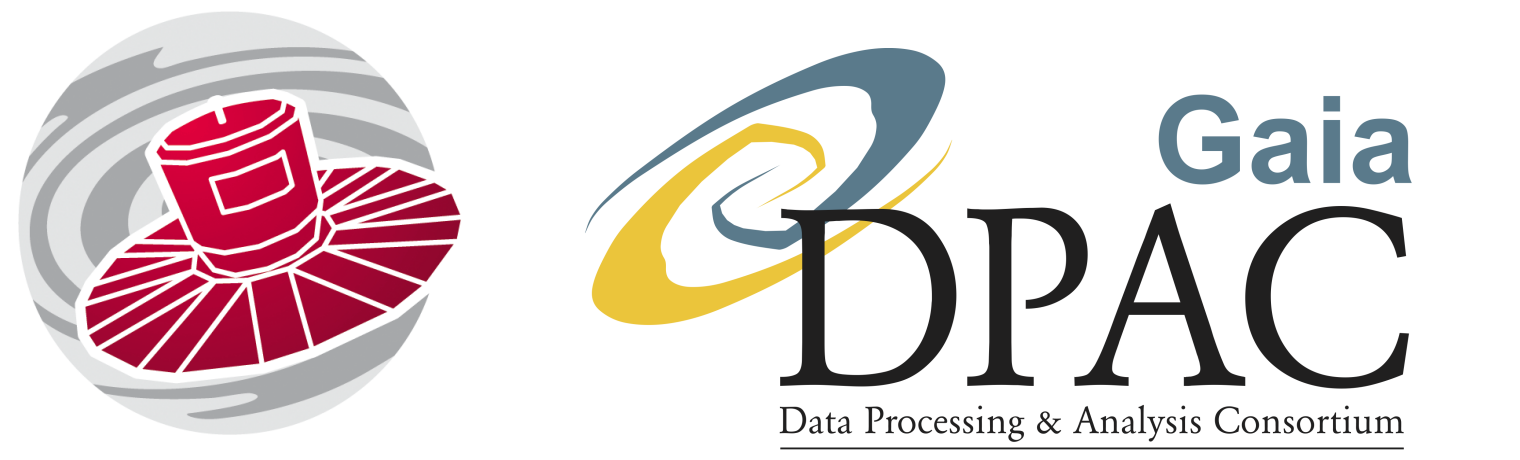

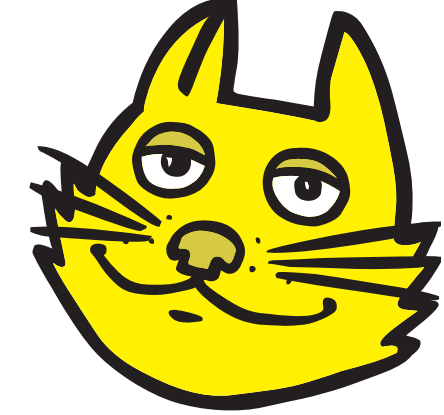

\$Id: tcgaia\_roe.tex,v 1.2 2016/11/11 18:04:22 mbt Exp \$

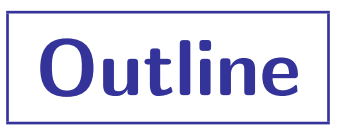

#### TOPCAT

• very short intro

#### Accessing Gaia-DR1 Data from TOPCAT

- ESA web interface
- Cone Search
- CDS XMatch client
- TOPCAT TAP window
- TGAS FITS file download
- (others)

#### Examples

- Pleiades distance determination
- Match with local catalogue
- TGAS-Hipparcos colour-magnitude diagram
- All-sky density maps

# TOPCAT

#### TOPCAT = Tool for OPerations on Catalogues And Tables

#### Capabilities:

- Does stuff with tables
- Talks to the *Virtual Observatory*

#### Help is available:

- Comprehensive HTML / PDF user manual
- Help for Window 😰 button on every window
- Email support:
  - ▷ on list: topcat-user@bristol.ac.uk
  - ▷ in person: m.b.taylor@bristol.ac.uk
- Acknowledgement: 2005ASPC...347...29T

```
http:/www.starlink.ac.uk/topcat/
```

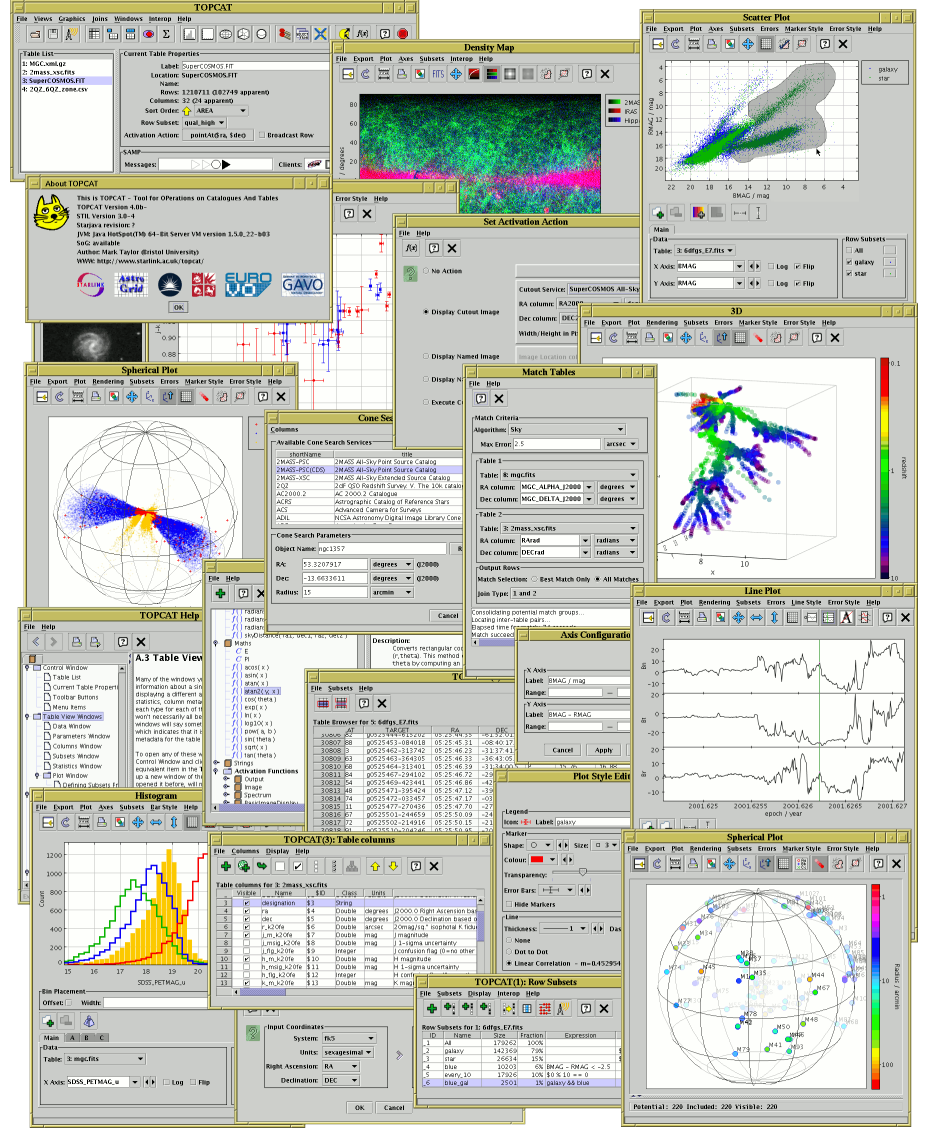

# Data Access: ESA Web Interface

#### ESA Web interface

- Details
  - > http://gea.esac.esa.int/archive
  - ▷ see Giorgia's talk
- Suitability:
  - ▷ large or complex queries
  - ▷ has all Gaia DR tables
  - persistent uploads
  - result table management
  - precalculated neighbour tables
  - ▷ share results with collaborators
  - large compute resources
  - ▷ ...

Gaia Archive - Mozilla Firefox 💽 Gaia Archive × \ - 争 연 🖸 ☆ 自 M → EUROPEAN SPACE AGENCY I ABOUT ESAC I Mark B. Taylor (mtaylo02) 😐 🗘 gaia archive esa HOME SEARCH STATISTICS VISUALIZATION HELP DOCUMENTATION VOSPACE ADQL Form Query Result Query examples Job name: SELECT source id/2199023255552 AS hpx0, AG(GSORT(ra\_error\*ra\_error + dec\_error\*dec\_error)) AS pos\_error FROM gaiadrl.gaia\_Source GROUP BY hpx0 🖻 Gaia Data Release 1 🗉 🚖 qaiadr1.allwise\_best\_neighb 🗉 🚖 gaiadr1.allwise neighbourhd 🕒 💮 gaiadr1.allwise\_original\_vali gaiadr1.aux qso icrf2 matc neset Form 🔍 Submit Query 🗉 🧾 gaiadr1.cepheid 🖲 🧾 gaiadr1.ext\_phot\_zero\_point 🕒 💮 qaiadr1.qaia source gaiadr1.gsc23 best neighbo 0-Sep-2016, 11:55:32 888 K F 🗉 🚖 gaiadr1.gsc23\_neighbourhod 0-Sep-2016, 11:41:20 888 KB 🗉 💮 gaiadr1.gsc23 original valid 5-Sep-2016, 17:17:16 1 MB 🖲 🧾 gaiadr1.phot variable time 5-Sep-2016.10:11:33 0 KB 9 ~ 雇 😐 🧮 gaiadr1.phot\_variable\_time\_ < gaiadr1.ppmxl best neighbo 📧 🕢 1-20 of 50 🕟 🗎 Apply jobs filter Select all jobs Delete selected job 🗉 🚖 gaiadr1.ppmxl\_neighbourho🖂 COPYRIGHT 2000 - 2016 © EUROPEAN SPACE AGENCY, ALL RIGHTS RESERVED (v1.1.0)

- Usage:
  - Download se result table to local disk and set Load into TOPCAT
  - Or use SAMP button requires access using HTTP not HTTPS)

Mark Taylor, Use of Gaia DR1 Data with TOPCAT, Gaia DR1 Workshop, Edinburgh, 14 November 2016

# Data Access: Cone Search

#### Use TOPCAT's Cone Search window

- Details:
  - Retrieves all Gaia/TGAS sources within a given radius of a given sky position
- Suitability:
  - ▷ If you want all Gaia sources in given sky region
  - Only selects on position (but can restrict further in TOPCAT)
  - ▷ Limit: 10 million rows
- Usage:
  - VO|Cone Search menu item
  - $\triangleright$  Keywords: "gaia"  $\rightarrow$  Find Services
  - Select service ARI-Gaia
  - ▷ Fill in Object Name or RA/Dec and Radius, and hit OK
  - Verbosity selector controls which columns are included
  - Documentation: http://www.starlink.ac.uk/topcat/sun253/ConeSearchDialog.html

| Cone Search                    |                  |           |              |          |           | · •              |
|--------------------------------|------------------|-----------|--------------|----------|-----------|------------------|
| <u>W</u> indow <u>C</u> olumns | <u>R</u> egistry | Interop   | <u>H</u> elp |          |           | · · · · ·        |
| 💉 🖸 🗙                          |                  |           |              |          |           |                  |
|                                |                  |           |              |          |           |                  |
| Available Cone 9               | Services         |           |              |          |           |                  |
| Registry: http://              | reg.g-vo.or      | g/tap     |              |          | -         | o RegTAP 🔻       |
| Keywords: tgas                 |                  |           |              |          |           | And              |
| Match Fields: 🕑                | Short Nam        | e 🗹 Ti    | tle 🗹 Su     | ıbjects  | VID V     | Publisher 🔲 C    |
| Accept Resou                   | irce Lists       |           |              | Can      | cel       | Find Services    |
| A Short Name                   |                  | Title     |              | Subjects |           | Identifie        |
| ARI-Gaia A                     | RI's TGAS Co     | ne Searc  | h Service    | TGAS     | ivo://uni | -heidelberg.de/1 |
| AccessUI                       | RL               | De        | escription   |          | V         | ersion           |
| Resource Count:                | 1                |           |              |          |           |                  |
| Cone Parameter                 | s                |           |              |          |           |                  |
| Cone URL: http:/               | /gaia.ari.uni-   | -heidelbe | erg.de/cor   | ne/tgas  |           |                  |
| Object Name: ple               | eiades           |           | 1            |          | _         | Resolve          |
| RA: 56.75                      | degre            | es 🔻      | ()2000)      |          | 🖌 Accep   | t Sky Positions  |
| Dec 24.116                     | 7 degre          | es 🔻      | ()2000)      |          |           |                  |
| Radius: 5                      | degre            | es 🔻      |              |          |           |                  |
| Verbosity: 2 (no               | rmal) 🔻          |           |              |          |           |                  |
|                                |                  |           | ОК           |          |           |                  |

# Data Access: CDS X-Match

#### Use TOPCAT's CDS Upload X-Match window

- Details:
  - Fast, scalable service for crossmatching VizieR tables
  - TOPCAT can use it for crossmatch of loaded table against Gaia
- Suitability:
  - Nearest/all nearby Gaia sources for each row of local table
  - ▷ Scales to millions (or more) of rows
  - ▷ Not all columns returned
  - Only selects on position (but can restrict results further in TOPCAT)

CDS Upload X-Match Window Search Help 🖸 🗙 ال -Remote Table-VizieR Table ID/Alias: GAIA DR1 - 0 Name: 1/337/gaia Alias: GAIA DR1 Description: GaiaSource data ((\bf Download ) Gaia Sources as y Row Count: 1,142,679,769 Coverage: 0.9999797 (order 6) -Local Table-Input Table: 2: ngc346.fits -RA column: \_RAJ2000 degrees (j2000) Dec column: \_DEJ2000 degrees (J2000) -Match Parameters-Radius: 2 arcsec 💌 Ŧ Find mode: All Rename columns: Duplicates 💌 Suffix: \_x Block size: 50000 - -Go Stop

- Usage:
  - ▷ Load local table into TOPCAT (or get it from VizieR, or TAP, or ...)
  - ▷ X VO CDS Upload X-Match menu item or toolbar button
  - Select VizieR Table ID/Alias: "GAIA DR1"
  - Docs: http://www.starlink.ac.uk/topcat/sun253/CdsUploadMatchWindow.html
  - ▷ Ack: "This research made use of the cross-match service provided by CDS, Strasbourg."

## Data Access: TOPCAT TAP Window

#### Use TOPCAT's TAP (Table Access Protocol) client window

- Details:
  - ▷ Talks directly to ESA/ARI TAP services, and other non-Gaia TAP servers
  - Similar functionality, different GUI to ESA web interface
- Suitability:
  - Suitable for ADQL queries
  - Better integrated into TOPCAT than ESA web interface
    - results load directly into TOPCAT
    - can upload tables from TOPCAT
  - Table/column metadata browsing different
  - ▷ ADQL editing features (multi-tab, validation, undo/redo, ...)
  - $\triangleright$  Limits: 10<sup>5</sup> rows (ESA), 10<sup>7</sup> rows (ARI)
- Usage:
  - WO Table Access Protocol (TAP) Query menu item or toolbar button  $\triangleright$
  - Select Service Keywords: "gaia"  $\rightarrow$  ARI-Gaia or [ESA] GAIA  $\triangleright$
  - Docs: http://www.starlink.ac.uk/topcat/sun253/TapTableLoadDialog.html

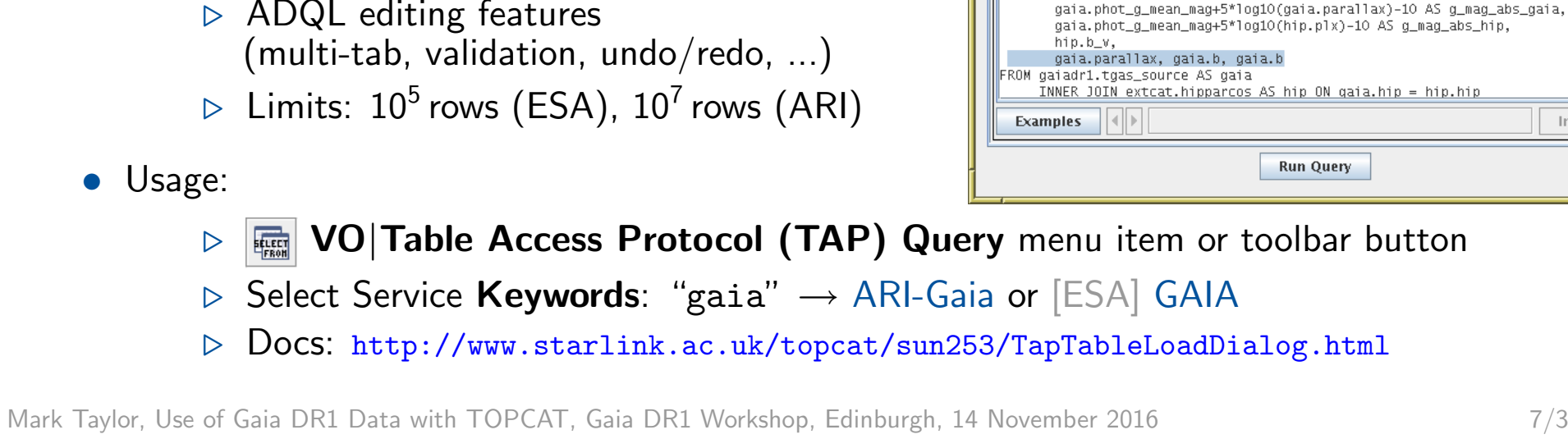

Table Access Protocol (TAP) Query Window TAP Registry Edit Interop Help

Select Service Use Service Resume Job Running Jobs

Or

Columns
 O FKeys
 Hints

Name

Schema

👍 📬 💷 🥭 🥠 🐢 🖭 🔬

DataType

BIGINT

DOUBLE

DOUBLE

DOUBLE

DOUBLE DOUBLE

DOUBLE

DOUBLE

DOUBLE

Table

Indexed

r

r

V

r

•

Service

source\_id

dec

ecl\_lon

ecl\_lat

pmra

•

Query Language: ADQL-2.0 👻 Max Rows: 100000 (default) 💌 Uploads: 1000krow,

parallax

2 X

📰 gaiadr1.aux\_qso\_icrf2\_r

🏗 gaiadr1.phot\_variable\_ti

📰 gaiadr1.phot\_variable\_ti 💻

🎹 gaiadr1.variable\_summa 🕶

📰 gaiadr1.cepheid

🃰 gaiadr1.rrlyrae

🎹 gaiadr1.gaia\_source

🌐 gaiadr1.tgas\_source

Ĉ

🗹 Name 📃 Descrip

🔶 📑 gaiadr1 (8)

-Service Capabilities

Mode: Synchronous

SELECT TOP 50000

gaia.source\_id, gaia.hip,

ADQL Text-

1

X

-Metadata

Find:

Info 🗳

# Data Access: TGAS Download

#### Use monolithic TGAS FITS file

- Details:
  - Download to local disk, e.g.: http://andromeda.star.bristol.ac.uk/data/tgas\_source.fits
  - $\triangleright$  Size: 2057050 rows imes 60 columns,  $\sim$ 660 Mb
- Suitability:
  - ▷ Good size for TOPCAT (unlike gaia\_source,  $\sim$ 325 Gb)
  - ▷ If you want all TGAS data, this may be the easiest way to use it in TOPCAT
- Usage
  - Load into TOPCAT using a Load window or from command line (instantaneous)

| ТОРСАТ                    | الم الم                                                  |
|---------------------------|----------------------------------------------------------|
| File Views Granhics Joins | Windows VΩ Interon Help                                  |
|                           |                                                          |
|                           | e 🛗 👁 Σ 🛄 🛄 🌐 🖓 🝚 🥾 🖏 💢 🏈 🕼 🛛 🕘                          |
|                           |                                                          |
| Table List                | Current Table Properties                                 |
| 1: tgas_source.fits       | Label: tgas_source.fits                                  |
|                           | Location: /data/andromeda1/data/gaiadr1/tgas_source.fits |
|                           | Name: sync                                               |
|                           | Rows: 2,057,050                                          |
|                           |                                                          |
|                           |                                                          |
|                           | Row Subset: All                                          |
|                           | Activation Action: (no action) Broadcast Row             |
|                           |                                                          |
|                           | [SAMP                                                    |
| 53 / 5339 M               | Messages: Clients: 💽 🌺 🔊 🖉                               |
|                           |                                                          |

Mark Taylor, Use of Gaia DR1 Data with TOPCAT, Gaia DR1 Workshop, Edinburgh, 14 November 2016

### **Data Access: Others**

Other ways to get Gaia DR1 data into TOPCAT:

- ARI-Gaia web page (http://gaia.ari.uni-heidelberg.de/)
  - ▷ nice GUI
  - ▷ precalculated statistics, single source search + TAP, Cone Search, more to come
- CDS X-Match web page (http://cdsxmatch.u-strasbg.fr/xmatch)
  - ▷ allows VizieR/Gaia crossmatch as well as local/Gaia crossmatch
- VizieR (http://vizier.u-strasbg.fr)
  - ▷ Standard CDS interface + API (including access from TOPCAT)
- Gaia@AIP (https://gaia.aip.de/)
  - Scriptable multi-threaded MySQL queries (beta)
- And more ...

### **Example A: Pleiades distance**

Determine parallax of Pleiades (following Gaia-DR1 paper)

- Cone search TGAS within  $5^{\circ}$  of Pleiades
- Plot pmra vs pmdec
- Identify comoving sources, create subset graphically
- Plot parallax histogram of comoving subset
- Restrict subset further to exclude parallax outliers
- Use Statistics window to determine cluster  $\mu_{arpi}$  ,  $\sigma_{arpi}$
- Visualise cluster and non-cluster sources: in 3d space, showing proper motions

#### A.1: TGAS Cone Search

| Cone Search                                                                  |  |  |  |  |  |
|------------------------------------------------------------------------------|--|--|--|--|--|
| <u>Y</u> indow <u>C</u> olumns <u>R</u> egistry <u>I</u> nterop <u>H</u> elp |  |  |  |  |  |
|                                                                              |  |  |  |  |  |
|                                                                              |  |  |  |  |  |
| Available Cone Services                                                      |  |  |  |  |  |
| Registry: http://reg.g-vo.org/tap                                            |  |  |  |  |  |
| Keywords: tgas And                                                           |  |  |  |  |  |
| Match Fields: 🗹 Short Name 🗹 Title 🗹 Subjects 🔽 ID 🗹 Publisher 🗌 C           |  |  |  |  |  |
| Accept Resource Lists Cancel Find Services                                   |  |  |  |  |  |
| A Short Name Title Subjects Identifie                                        |  |  |  |  |  |
|                                                                              |  |  |  |  |  |
|                                                                              |  |  |  |  |  |
|                                                                              |  |  |  |  |  |
|                                                                              |  |  |  |  |  |
| AccessURL Description Version                                                |  |  |  |  |  |
| http://gala.an.un=heldet                                                     |  |  |  |  |  |
| Resource Count: 1                                                            |  |  |  |  |  |
| Cone Parameters                                                              |  |  |  |  |  |
| Cone URL: http://gaia.ari.uni-heidelberg.de/cone/tgas                        |  |  |  |  |  |
| Object Name: pleiades Resolve                                                |  |  |  |  |  |
| RA: 56.75 degrees ▼ (J2000) ✓ Accept Sky Positions                           |  |  |  |  |  |
| Dec 24.1167 degrees 🔻 (J2000)                                                |  |  |  |  |  |
| Radius: 5 degrees 💌                                                          |  |  |  |  |  |
| Verbosity: 2 (normal)                                                        |  |  |  |  |  |
| ОК                                                                           |  |  |  |  |  |
|                                                                              |  |  |  |  |  |

- $\bullet$  Want to query TGAS sources within  $5^\circ$  of Pleiades
- Use TOPCAT Cone Search window:
  - ▶ **† VO|Cone Search** menu item
  - ▷ Keywords: "tgas"
  - ▷ Object Name: "pleiades" + Resolve
  - ▶ Radius: "5"
- ... there are other ways to do it

# A.2: Proper motion plot

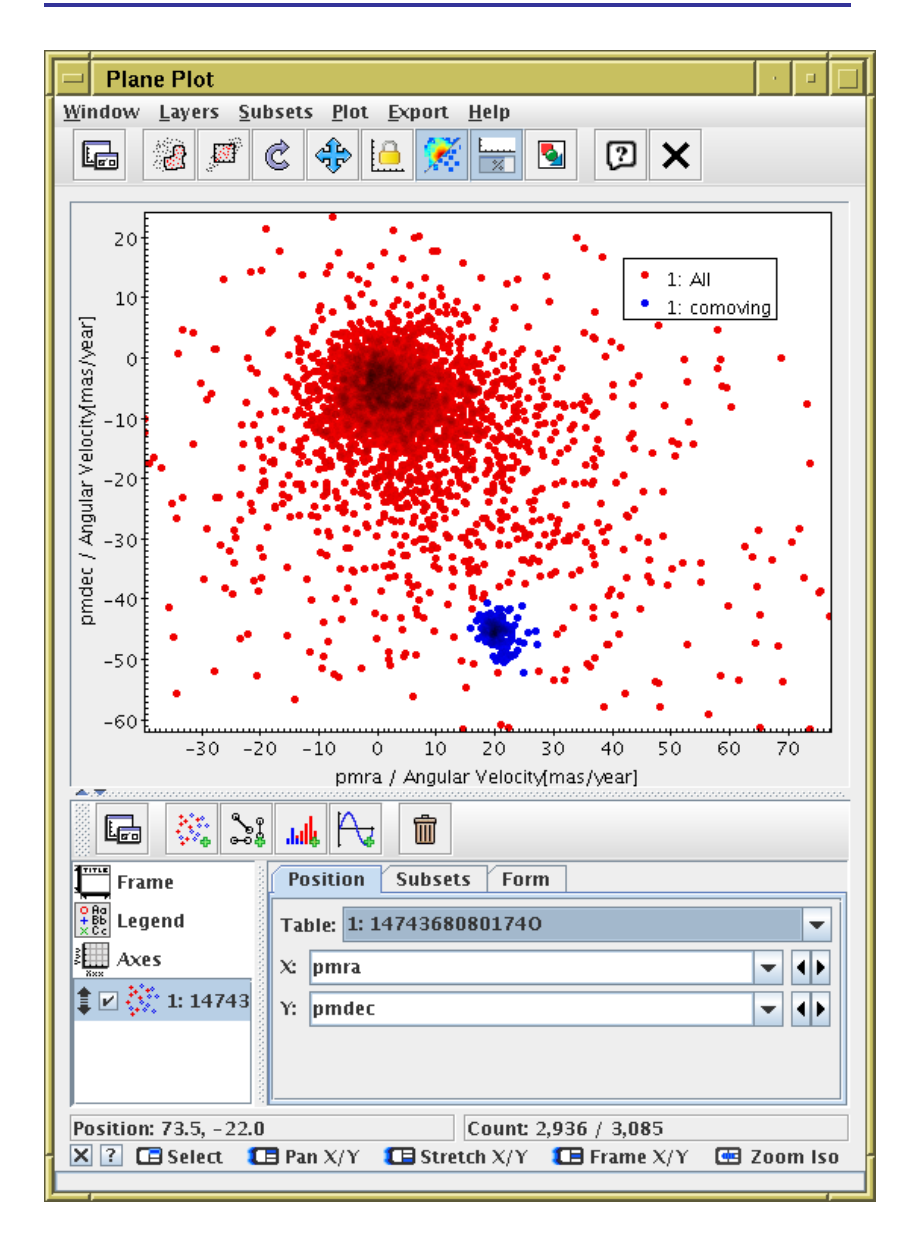

- Plot sources in proper motion space:
  - Graphics Plane Plot menu item or toolbar button
  - ▷ X: "pmra"
  - ▷ Y: "pmdec"
  - $\triangleright$  Note overdensity far from (0,0)
- Graphically select this comoving cluster as new Subset

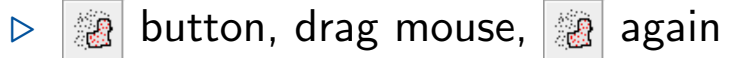

New Subset Name: "comoving" + Add Subset

### A.3: Parallax histogram

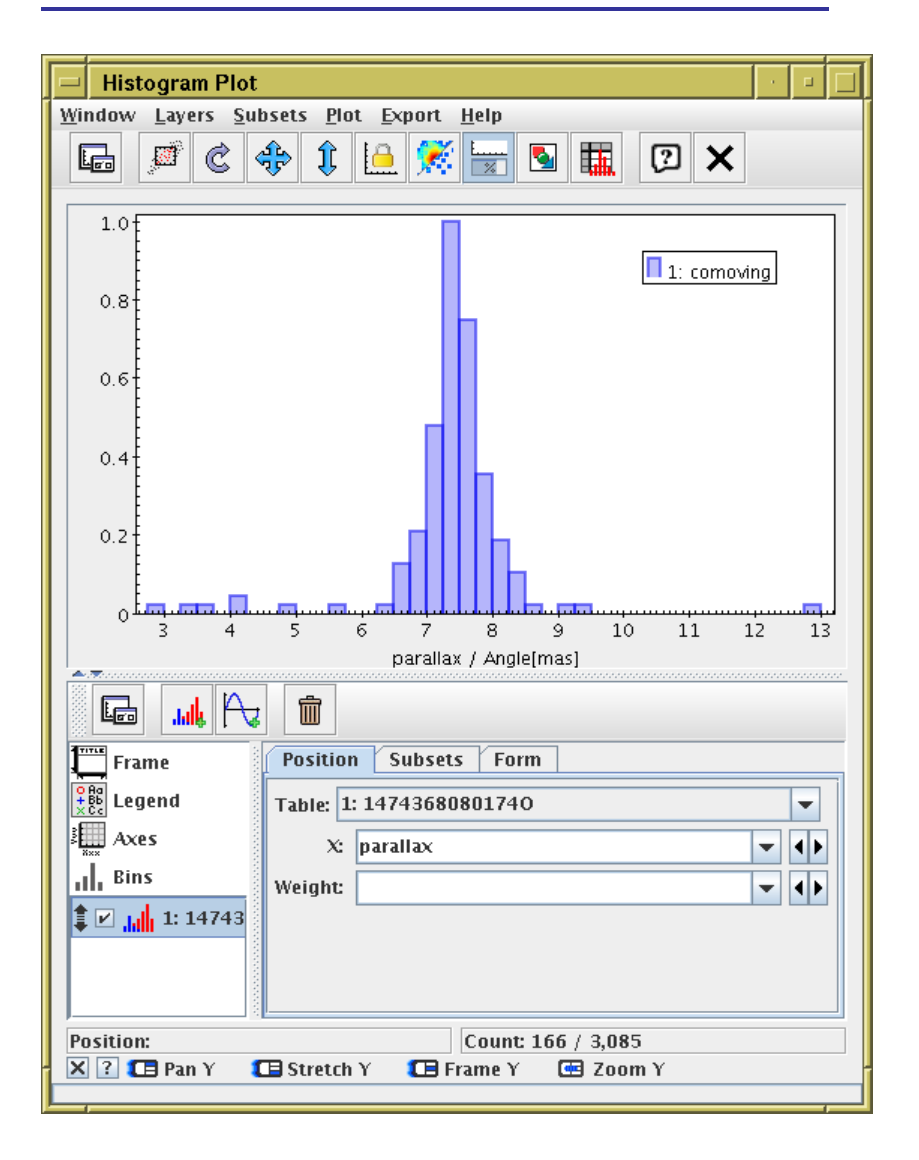

- Plot parallax histogram of comoving subset
  - ▶ **Graphics**|**Histogram plot** menu item or toolbar button
  - ▷ X: "parallax"

## A.4: Exclude proper motion outliers

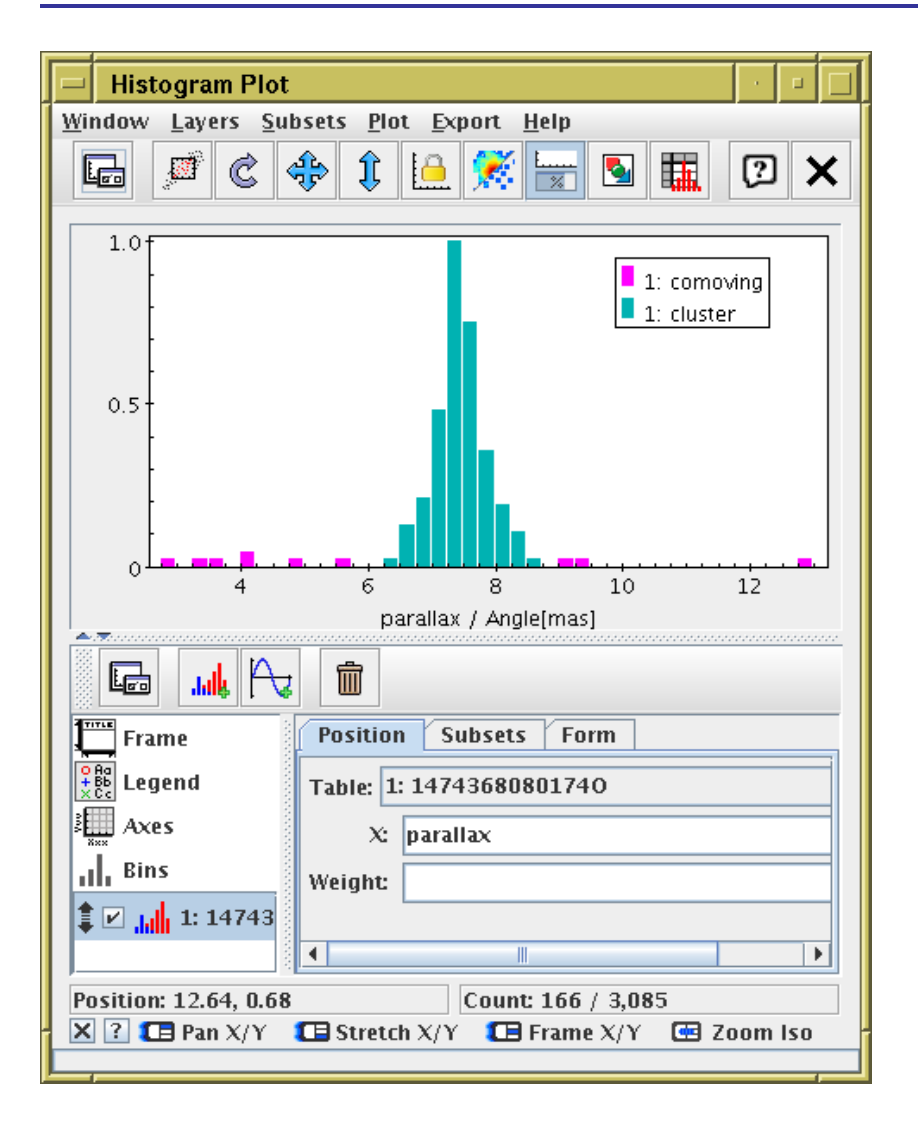

- Restrict comoving subset further to exclude parallax outliers
  - Views | Row Subsets menu item or toolbar button
  - toolbar button to create new algebraic subset
  - Subset Name: "cluster"

#### A.5: Cluster parallax statistics

| - TOPCAT(1): Row Statist         | tics                         |            |          |  |  |  |
|----------------------------------|------------------------------|------------|----------|--|--|--|
| Window Export Statistics [       | <u>)</u> isplay <u>H</u> elp |            |          |  |  |  |
|                                  | ]                            |            |          |  |  |  |
|                                  |                              |            |          |  |  |  |
|                                  | _                            |            |          |  |  |  |
| Row Statistics for 1: 1474368    | 0801740                      |            |          |  |  |  |
| Name                             | Mean                         | SD         |          |  |  |  |
| hip                              | 17492.                       | 584.896    | <b>^</b> |  |  |  |
| tycho2_id                        |                              |            |          |  |  |  |
| solution_id                      | 1.63538E18                   | 0.         | 163537 🚃 |  |  |  |
| source_id                        | 6.61832E16                   | 5.69506E15 | 5090     |  |  |  |
| random_index                     | 9.87840E5                    | 5.98892E5  |          |  |  |  |
| ref_epoch                        | 2015.                        | 0.         |          |  |  |  |
| ra                               | 56.4515                      | 1.4508     |          |  |  |  |
| ra_error                         | 0.373915                     | 0.14705    |          |  |  |  |
| dec                              | 23.8886                      | 1.52508    |          |  |  |  |
| dec_error                        | 0.180145                     | 0.07722    |          |  |  |  |
| parallax                         | 7.47807                      | 0.402918   |          |  |  |  |
| parallax_error                   | 0.348833                     | 0.136904   |          |  |  |  |
| pmra                             | 20.3032                      | 1.55738    |          |  |  |  |
| pmra_error                       | 0.70497                      | 0.604852   |          |  |  |  |
| pmdec                            | -45.3699                     | 1.85324    |          |  |  |  |
| nmdec error                      | 0 357085                     | 0 259462   |          |  |  |  |
|                                  |                              |            |          |  |  |  |
| Subset for calculations: cluster |                              |            |          |  |  |  |
|                                  |                              |            |          |  |  |  |
|                                  |                              |            |          |  |  |  |
| 4                                |                              |            |          |  |  |  |

- Σ Views Column Statistics menu item or toolbar button
- Subset for Calculations: "cluster"
- See Mean and Stdev columns for parallax
- $\rightarrow$  Pleiades  $\mu_{\varpi} \approx 7.5 \pm 0.4$  mas
  - $ightarrow \mu_D pprox 1000./7.5 pprox 133 \pm 7 \, 
    m pc$
  - ▷ ... but careful with priors
  - ▷ ... but  $\sigma_{\varpi}/\varpi < 0.15$ for all cluster members (exercise: show this!) so it's probably OK

### A.6: 3d cluster positions

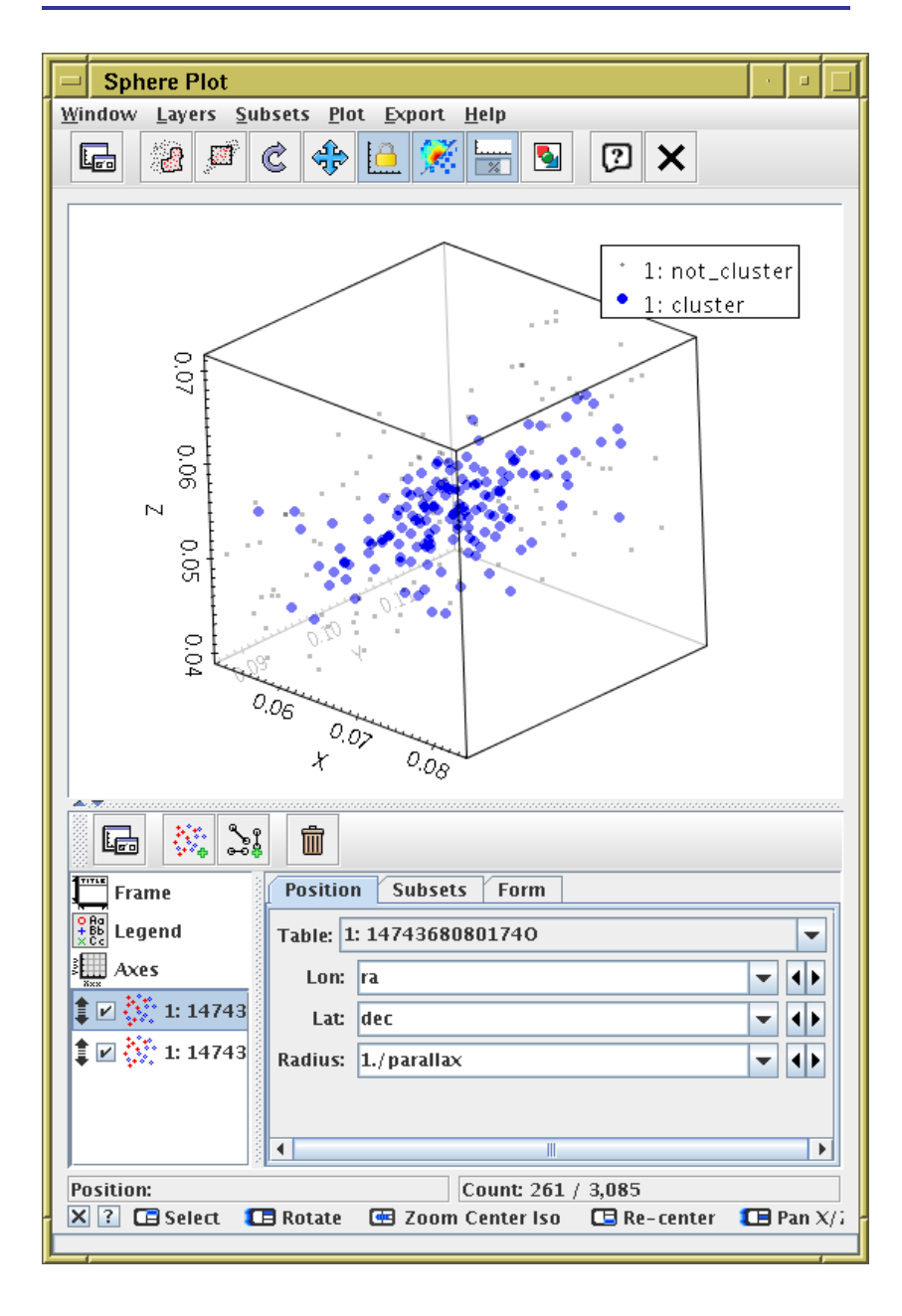

- Graphics Sphere Plot menu item or toolbar button
- **Subsets** tab: select cluster subset only
- Lon: "ra"
- Lat: "dec"
- Radius: "1./parallax"
- Cluster positions are visible in 3d space
- You can turn on All/comoving subsets too

### A.7: Visualise proper motions

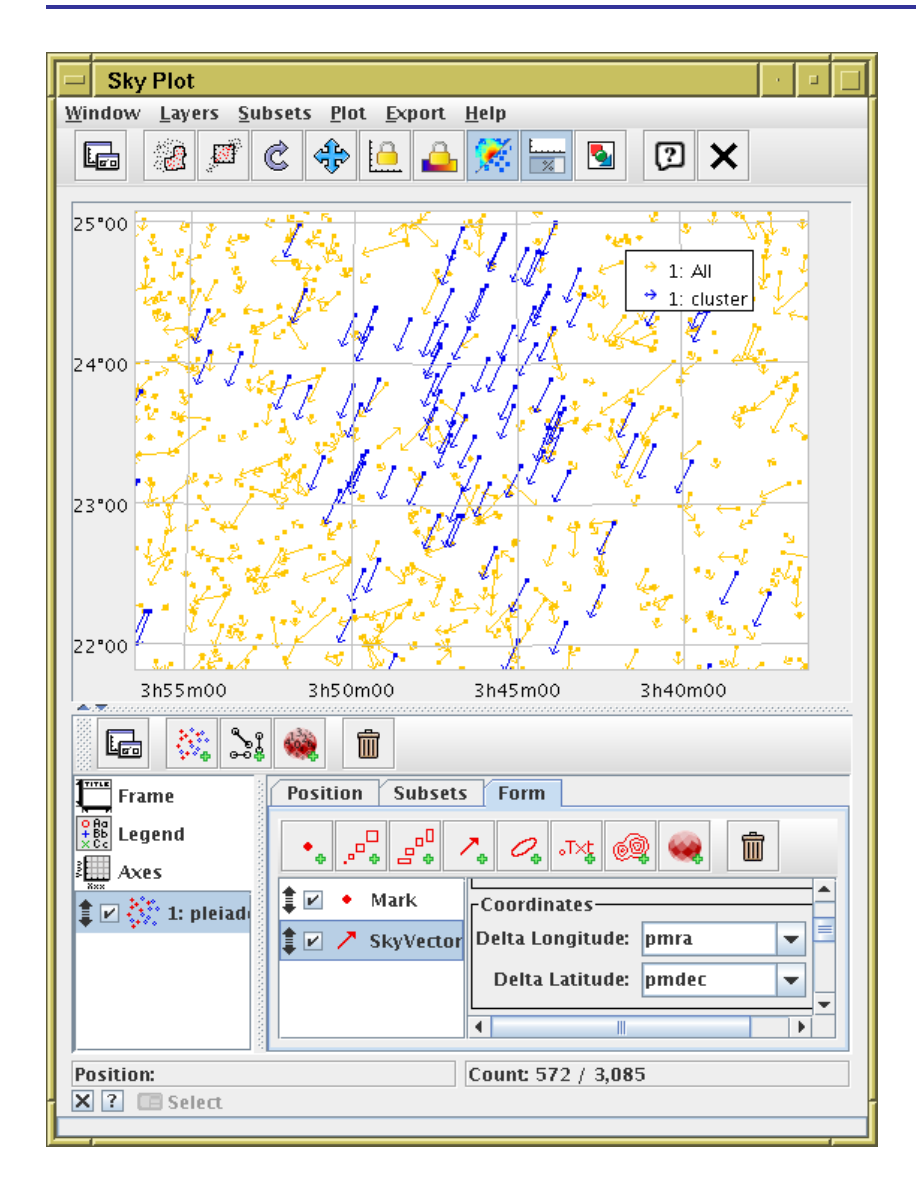

- Graphics Sky Plot menu item or toolbar button
- Add new SkyVector form in Form tab
- Delta Longitude: "pmra"
- Delta Latitude: "pmdec"
- See the little arrows showing proper motion

#### **Example B: Crossmatch with local catalogue**

Match with Gouliermis et al. 2006 (NGC 346 HST/ACS photometry) (2006ApJS..166..549G)

- Find and download J/ApJS/166/549/table2 from VizieR load window
  - ▷ ... or any other way to load a positional catalogue in topcat
- Use CDS XMatch window to match with GAIA DR1 (Find mode: All)
- Sky plot of Gouliermis and Gouliermis/Gaia matched pairs (many counterparts)
- Plot histogram of angDist (spike near 0.3)
- Plot \_RAJ2000-ra vs. \_DEJ2000-dec
- Identify modal  $(\Delta lpha, \Delta \delta)$
- Trace new subset to identify probable matches
- Now you have:
  - ▷ NGC 346 proper motion estimate
  - $\triangleright$  G magnitudes for Gouliermis sub-sample ( $\sim 1\,800/99\,000$  sources)

### B.1: Acquire NGC 346 catalogue

| VizieR Catalog              | ue Service        |               |                  |                                         |                    |
|-----------------------------|-------------------|---------------|------------------|-----------------------------------------|--------------------|
| <u>W</u> indow <u>H</u> elp |                   |               |                  |                                         |                    |
| × 🔉 🗙                       |                   |               |                  |                                         |                    |
| └─VizieR Server───          |                   |               |                  |                                         |                    |
| Server: http://vizi         | ier.u-strasb      | g.fr/         | -                |                                         | VIZIE              |
| Row Selection               |                   |               |                  |                                         |                    |
| Cone Selection              | 1                 |               |                  |                                         |                    |
| Object Name:                | ngc346            |               |                  | Resolve                                 |                    |
| RA: 14.77                   | 1207              |               | degrees 🔻        | ()2000)                                 |                    |
| Dec -72.1                   | .759              |               | degrees 🔻        | ()2000)                                 |                    |
| Radius: 1                   |                   |               | degrees 🔻        | •                                       |                    |
| ○ All Rows                  |                   |               | II               | _                                       |                    |
| Maximum Row Co              | unt: 10000        | 0             | -                |                                         |                    |
| Column Selection            |                   |               |                  |                                         | ]                  |
| Outnut Columns:             | standard          |               |                  | -                                       |                    |
|                             |                   |               |                  |                                         |                    |
| Catalogue Selecti           | on                |               |                  |                                         |                    |
| By Category                 | By Keyword        | Surve         | ys Mission       | s                                       |                    |
| Keywords: Goulie            | ermis             |               |                  |                                         |                    |
| Sub-Table D                 | etalls 🔄 In       | clude Ob      | solete Lables    |                                         | Casarda            |
|                             | Development       | Sea           | artri Catalogu   | es Canter                               | Search             |
| ∆ Name<br>]/A+A/515/A56     | Popularity<br>721 | Density<br>66 | NGC 346/N66      | Descript<br>JHKs photometry             | ion<br>/ (Goulierm |
| J/ApJ/672/914               | 1048              | 10            | HST photomet     | ry in NGC 346 (H                        | ennekemp           |
| J/ApJ/762/123               | 1368              | 271           | PHAT. IV. Initia | al Mass Function (<br>protions of NGC 2 | Weisz+, 20         |
| J/ApJJ/100/545              | 1 2021            | 271           | In TACS ODSE     |                                         |                    |
| •                           |                   |               |                  |                                         | •                  |
|                             |                   |               |                  |                                         | 1                  |
|                             |                   |               | ок               |                                         |                    |
|                             |                   |               |                  |                                         |                    |

- Load catalogue from VizieR:
  - VO|VizieR Catalogue Service menu item
  - ▶ **All Rows** check box
  - ▶ Maximum Row Count: 100 000
  - Locate and load Gouliermis et al. 2006 (J/ApJS/166/549)
- Or grab it from CDS VizieR web page

### B.2: Crossmatch with Gaia

| CDS Upload X-Match                                              |
|-----------------------------------------------------------------|
| <u>W</u> indow Search <u>H</u> elp                              |
|                                                                 |
| Remote Table                                                    |
| VizieR Table ID/Alias: GAIA DR1                                 |
| Name: I/337/gaia 🔹 💿                                            |
| Alias: GAIA DR1                                                 |
| Description: GaiaSource data ({\bf Download } Gaia Sources as \ |
| Row Count: 1,142,679,769                                        |
| Coverage: 0.9999797 (order 6)                                   |
| Local Table                                                     |
| Input Table: 2: ngc346.fits 🗨                                   |
| RA column: _RAJ2000 🔽 degrees 💌 (J2000)                         |
| Dec column: _DEJ2000 💌 degrees 💌 (J2000)                        |
| Match Parameters                                                |
| Radius: 2 arcsec 💌                                              |
| Find mode: All                                                  |
| Rename columns: Duplicates 🔻 Suffix: _x                         |
| Block size: 50000 💌 🕩                                           |
| Go Stop                                                         |
|                                                                 |

- XO|CDS Upload X-Match menu item or toolbar button
- Vizier Table ID: "GAIA DR1"
- Radius: "1" arcsec
- Find mode: All

### B.3: Plot crossmatch results

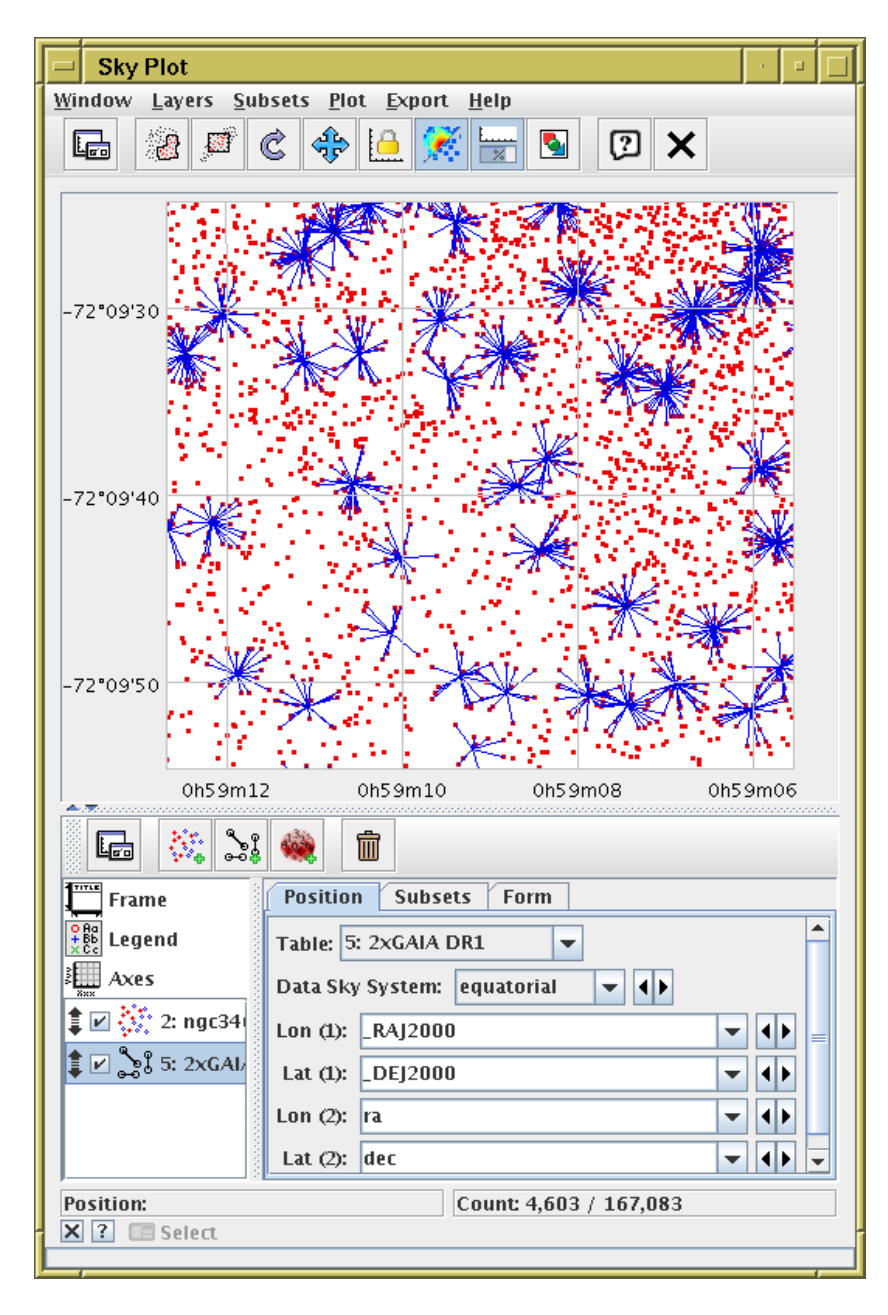

- Graphics Sky Plot menu item or toolbar button
- 🔅 Plot NGC 364 points
- Plot Gaia↔Gouliermis associations
   ([Goul] \_RAJ2000, \_DEJ2000, [Gaia] ra, dec)
- ... too many

### B.4: Plot crossmatch offsets

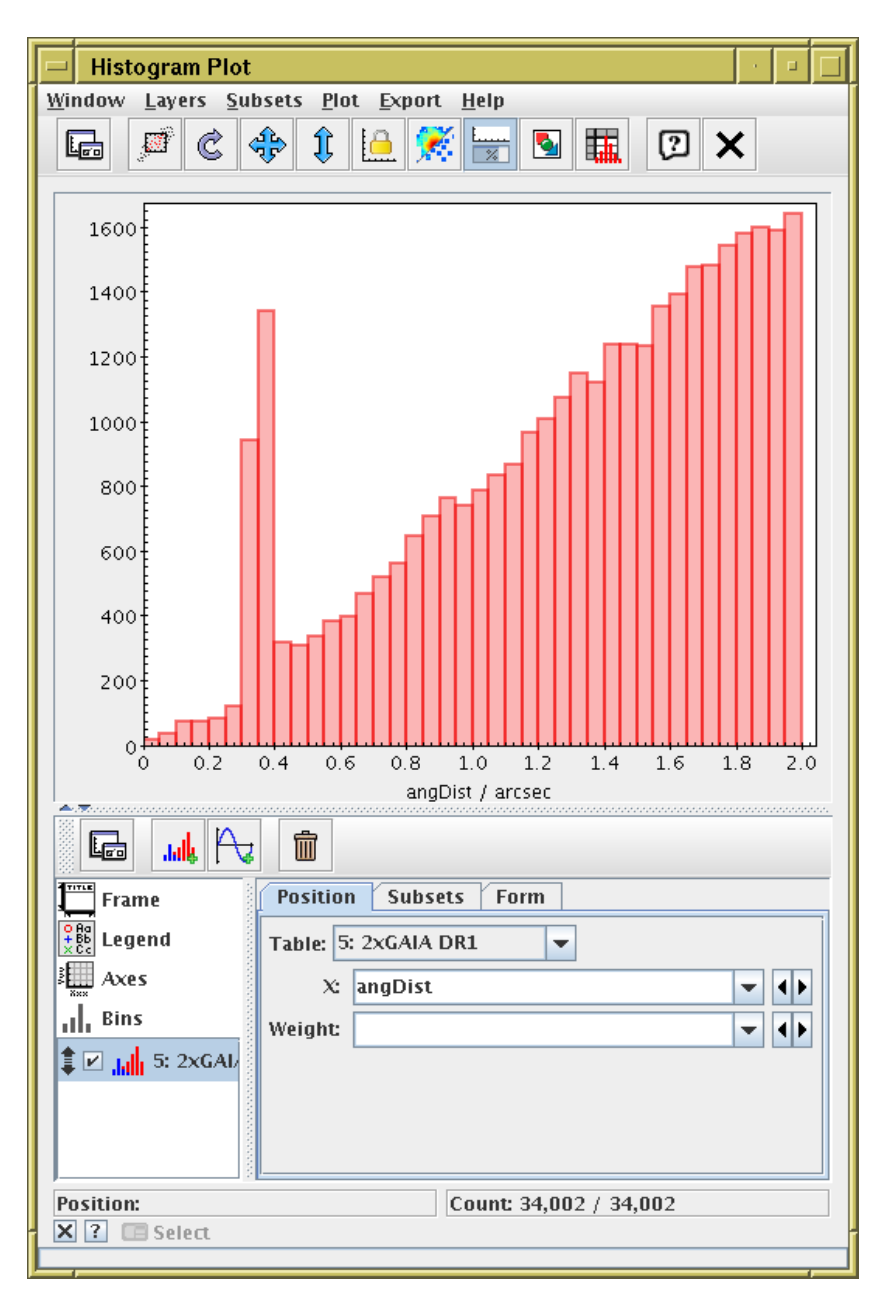

- Graphics Histogram plot menu item or toolbar button
- X: "angDist" (Gaia—Gouliermis association distance)
- (some) true associations near 0.35 arcsec

### B.5: Identify true matches

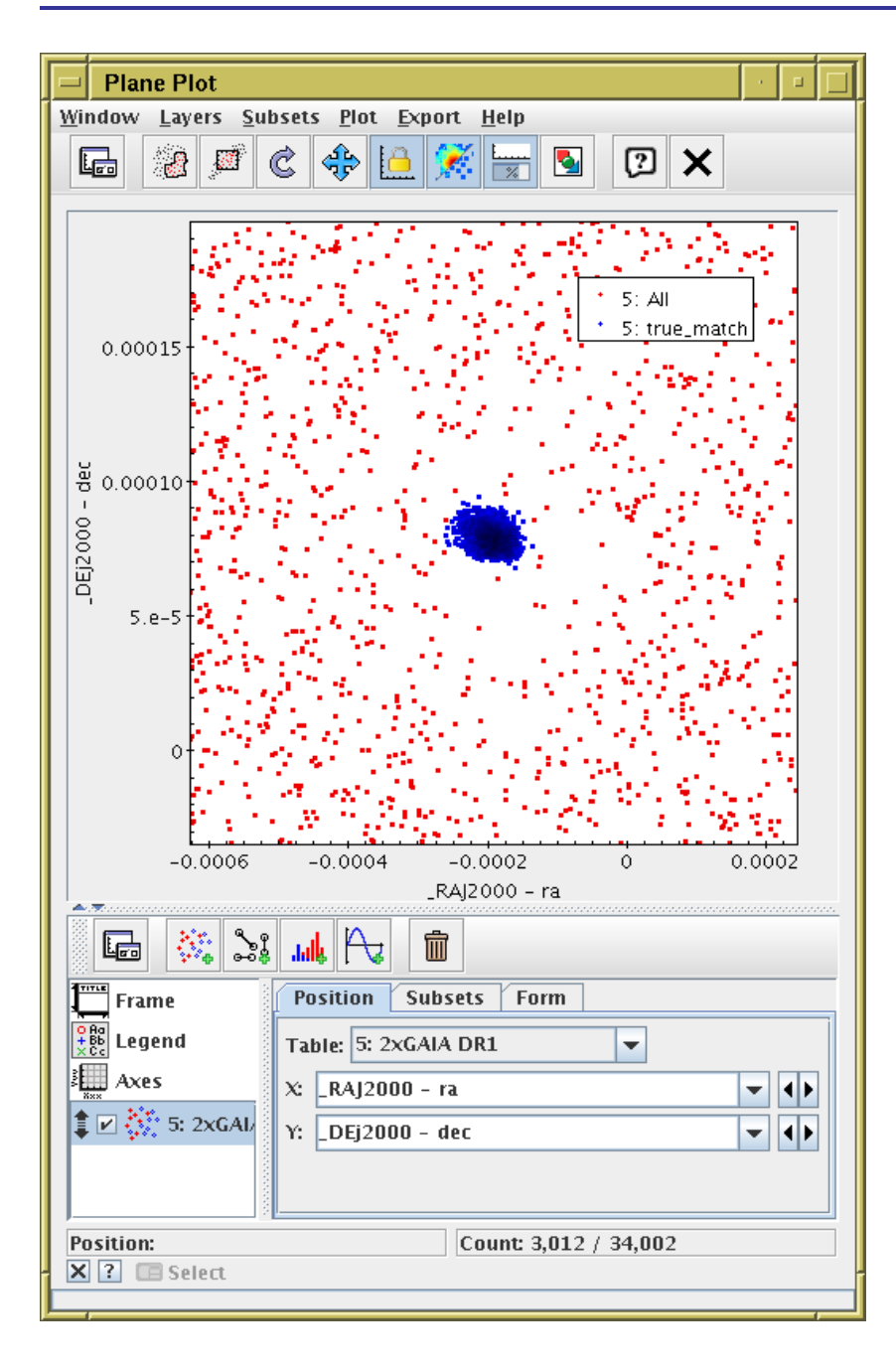

- Plot matches in xmatch offset space:
  - Graphics Plane Plot menu item or toolbar button
  - ▷ X: "\_RAJ2000 ra"
  - ▷ **Y:** "\_DEJ2000 dec"
- Obvious overdensity corresponds to true offset
  - Select new subset true\_match graphically

### B.6: Visualise true matches

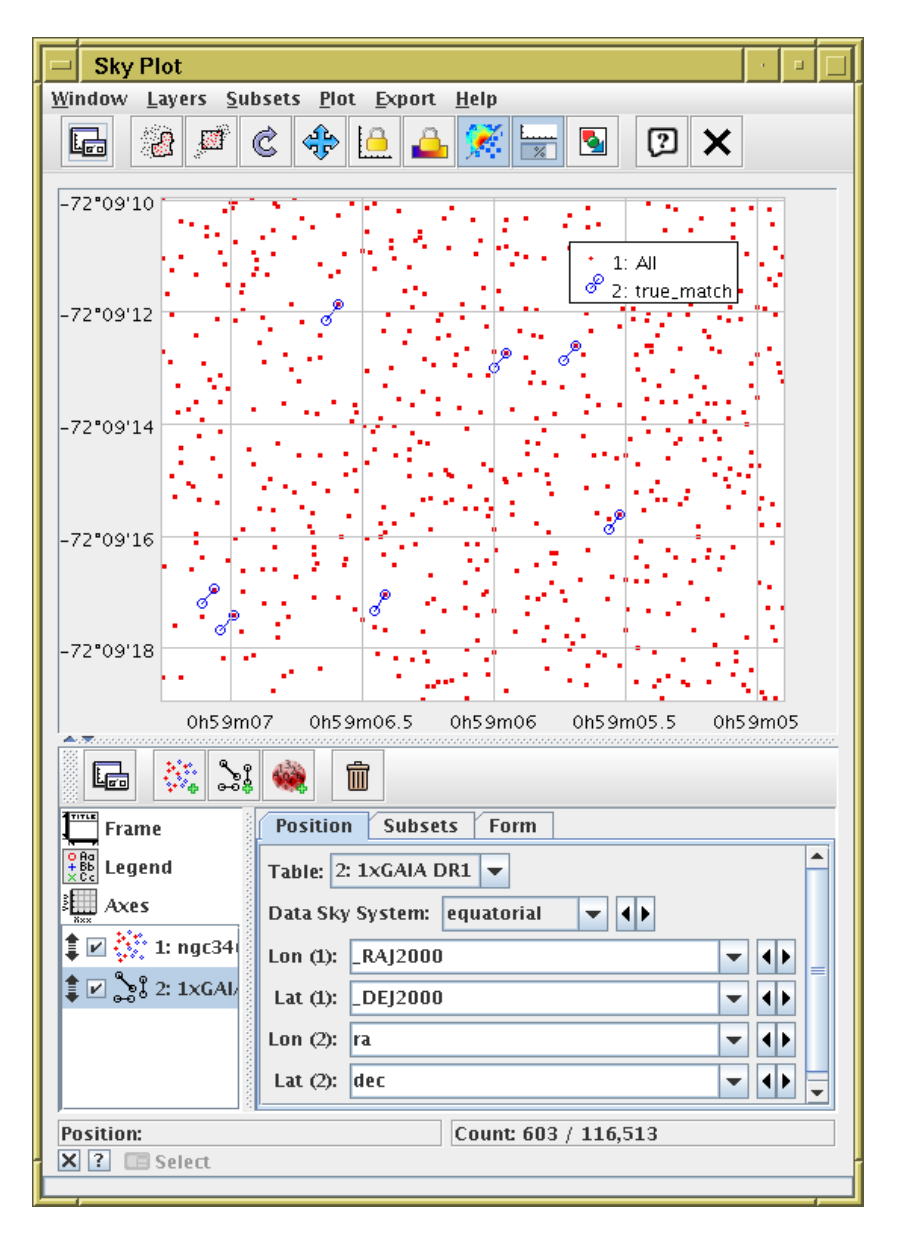

- Return to sky plot
- **Subsets** tab: select true\_match only
- Common association vector,

=  $(\overline{\Delta \alpha}, \overline{\Delta \delta})$  in true\_match subset, is displacement between Gouliermis (2004.6) and Gaia (2015.0) observations:

$$\overline{\cos \delta \Delta \alpha} \approx +210 \pm 20 \,\mathrm{mas}$$
  
 $\overline{\Delta \delta} \approx -284 \pm 15 \,\mathrm{mas}$ 

so proper motion:

$$\mu_{\alpha^{\star}} \approx +20.2 \pm 2 \,\mathrm{mas.yr}^{-1}$$
  
 $\mu_{\delta} \approx -27.3 \pm 1 \,\mathrm{mas.yr}^{-1}$ 

(or maybe not ... HST absolute astrometry?)

### B.7: Combine HST and Gaia photometry

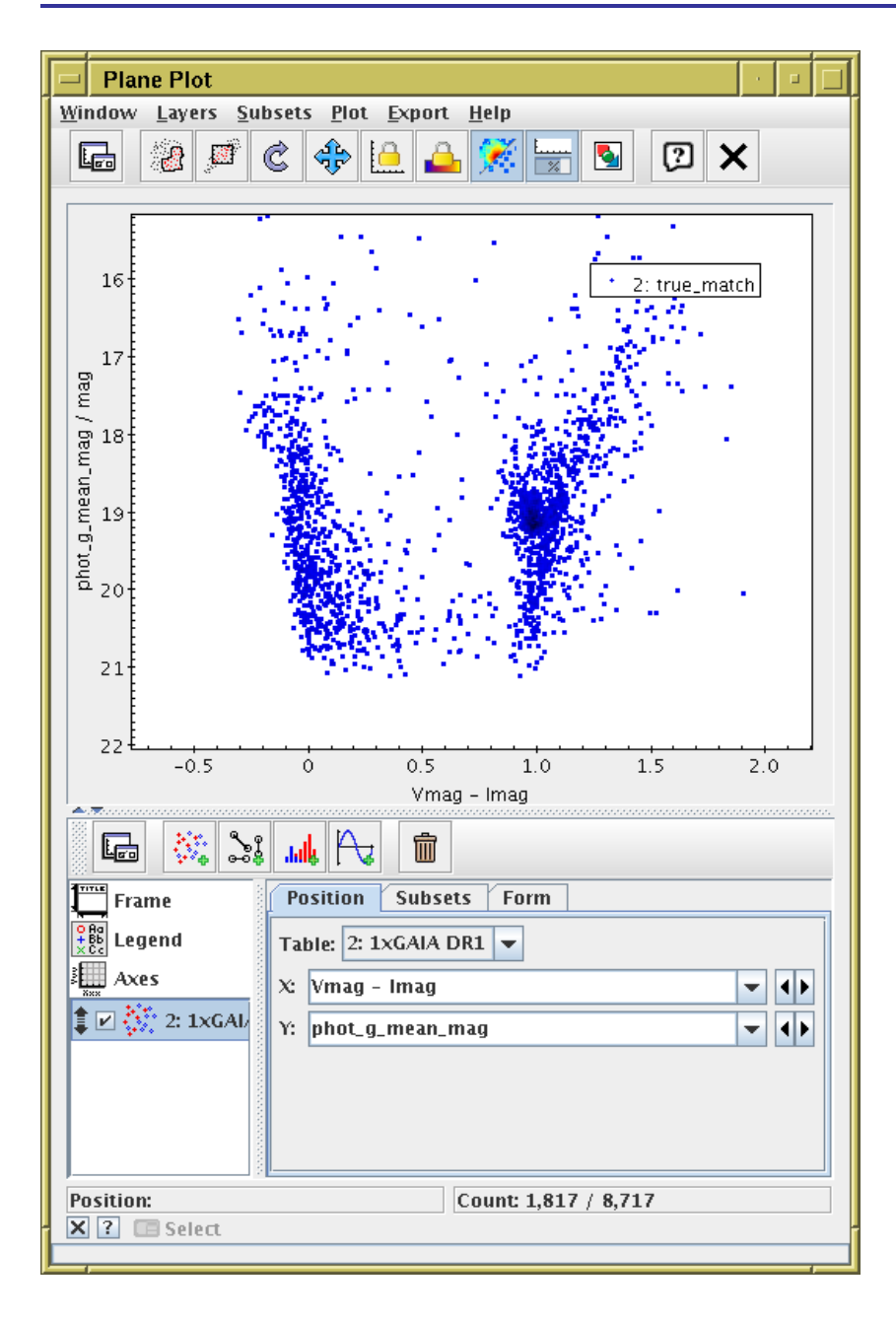

 Joined table now has Gaia G-band photometry alongside HST V/I-band photometry

## Example C: TGAS-Hipparcos CMD

#### Use ARI **Example** query to generate fig 3 of Gaia DR1 paper

- Point TOPCAT TAP client at ARI-Gaia service
- Use Examples | Service-Provided | Gaia DR1 Color and Magnitude menu
- Plot Hipparcos B V vs absolute Gaia G
- Adjust TAP query to get more columns
- Colour-code points in CMD by parallax? galactic latitude?

#### C.1: Locate Gaia TAP service

| Table Access Protocol (TAP) Query                                             |          |                 |
|-------------------------------------------------------------------------------|----------|-----------------|
| <u>W</u> indow <u>T</u> AP Registry <u>E</u> dit <u>I</u> nterop <u>H</u> elp |          |                 |
| 📌 🖄 🖓 🗙                                                                       |          |                 |
|                                                                               |          |                 |
| Select Service Use Service Resume Job Runn                                    | ing Jobs |                 |
| Du Table Properties                                                           |          |                 |
| by rable riopercies by service riopercies                                     |          |                 |
| Keywords: gaia                                                                |          | And             |
| Match Fields: 🕑 l'able Name 🕑 l'able Descriptio                               | Cancel   | E Find Convicor |
|                                                                               | Calicer  | Tinu Services   |
| GAIA (3/42) - ivo://esavo/gaia/tap                                            |          |                 |
| Selected TAP Service                                                          |          |                 |
| TAP URL: http://gaia.ari.uni-heidelberg.de/tap                                |          |                 |
|                                                                               |          | Use Service     |
| Run Query                                                                     |          |                 |
|                                                                               |          |                 |

- WO Table Access Protocol (TAP) Query menu item or toolbar button
- Select Service tab, Keywords: "gaia"
- Select ARI-Gaia
- Hit Use Service button/tab

### C.2: Execute Example CMD query

| Table Access Protocol (TAP) Query                                    |                                                                                                    |                                                                    |          |                  |                      |  |
|----------------------------------------------------------------------|----------------------------------------------------------------------------------------------------|--------------------------------------------------------------------|----------|------------------|----------------------|--|
| Window <u>T</u> AP Registry <u>E</u> dit <u>Interop</u> <u>H</u> elp |                                                                                                    |                                                                    |          |                  |                      |  |
|                                                                      |                                                                                                    |                                                                    |          |                  |                      |  |
| Select Service Use Service Resume Job Running Jobs                   |                                                                                                    |                                                                    |          |                  |                      |  |
| _Metadata                                                            |                                                                                                    |                                                                    |          |                  |                      |  |
| Find:                                                                | Service     Schema                                                                                                    | 🛛 🔿 Table 🖉                                                        | Column   | s O FH           | Keys Hints           |  |
| 🖌 🖌 Name 🔄 Descrip 🛛 🛛 🛛                                             | Name                                                                                                    | DataTvpe                                                           | Indexed  | Unit             |                      |  |
|                                                                      | source_id                                                                                                    | BIGINT                                                             | <b>V</b> |                  | Unique source it 🔺   |  |
| 🕈 🖂 gaiadr1 (8)                                                      | ra                                                                                                    | DOUBLE                                                             | ~        | deg              | Right ascension 🔚    |  |
| 🚽 🕂 🔠 gaiadr1.aux_qso_icrf2_r                                        | dec                                                                                                    | DOUBLE                                                             | ~        | deg              | Declination          |  |
| 🚽 🗕 🧰 gaiadr1.cepheid                                                | 1                                                                                                    | DOUBLE                                                             | V        | deg              | Galactic longituc    |  |
| 📕 🗕 🎹 gaiadr1.gaia_source                                            | b                                                                                                    | DOUBLE                                                             | *        | deg              | Galactic latitude    |  |
| 🚽 🗕 📰 gaiadr1.phot_variable_ti                                       | ecl_lon                                                                                                    | DOUBLE                                                             | <b>*</b> | deg              | Ecliptic longitude   |  |
| — 🎟 gajadr1.phot variable ti =                                       | ecl_lat                                                                                                    | DOUBLE                                                             | <b>*</b> | deg              | Ecliptic latitude    |  |
| - III gajadr1 rrivrae                                                | parallax                                                                                                    | DOUBLE                                                             | ~        | mas              | Parallax             |  |
| - III gajadr1 toas source                                            | pmra                                                                                                    | DOUBLE                                                             | ~        | mas/yr           | Proper motion in     |  |
| ajadr1 variable summ                                                 | pmdec                                                                                                    | DOUBLE                                                             | ~        | mas/yr           | Proper motion ir 🚽 📗 |  |
|                                                                      | ▲ III                                                                                                    |                                                                    |          |                  |                      |  |
|                                                                      | •                                                                                                    |                                                                    |          |                  |                      |  |
| Service Capabilities                                                 |                                                                                                    |                                                                    |          |                  |                      |  |
| Query Language: ADQL-2.0 💌 Ma                                        | x Rows: 100000 (default)                                                                                                    | ) 🔻 Uploads:                                                       | 1000krd  | w/               |                      |  |
| ADQL Text                                                            |                                                                                                    |                                                                    |          |                  |                      |  |
| Mode: Synchronous V                                                  |                                                                                                    |                                                                    |          |                  |                      |  |
| Mode: Synchronous V                                                  | -4                                                                                                    | <b>Ģ L</b> <u>-</u>                                                |          | <b>'')</b> ["    |                      |  |
| Mode: Synchronous                                                    | L <b>.</b>                                                                                                    |                                                                    |          | <u>יי</u> ט וויי |                      |  |
| Mode: Synchronous   1 SELECT TOP 50000 gala source id                | - <b>*</b>                                                                                                    |                                                                    |          | <b>יי</b> ט וויי |                      |  |
| Mode: Synchronous                                                    | netric parameters                                                                                                    |                                                                    |          | <b>v)</b> (*     |                      |  |
| Mode: Synchronous                                                    | netric parameters                                                                                                    | g_mag_abs_g                                                        | aia,     |                  |                      |  |
| Mode: Synchronous                                                    | netric parameters<br>th Galactic coordinates<br>indires                                                                                                    | g_mag_abs_g<br>g_abs_hip,                                          | aia,     | <b>'U</b> ("     |                      |  |
| Mode: Synchronous                                                    | netric parameters<br>th Galactic coordinates<br>indices                                                                                                    | i g_mag_abs_g                                                      | aia,     | <b>'U</b> ("     |                      |  |
| Mode: Synchronous                                                    | netric parameters<br>th Galactic coordinates<br>indices                                                                                                    | g_mag_abs_g<br>abs_hip,                                            | aia,     | <b>'U</b> ("     |                      |  |
| Mode: Synchronous                                                    | netric parameters<br>th Galactic coordinates<br>indices<br>or and magnitude 1/2                                                                                      | <pre>5 g_mag_abs_g<br/>p_abs_hip,<br/>p.hip</pre>                  | aia,     | <b>'U</b> ("     |                      |  |
| Mode: Synchronous                                                    | netric parameters<br>th Galactic coordinates<br>indices<br>or and magnitude 1/2<br>or and magnitude 2/2                                                              | <pre>     g_mag_abs_g     _abs_hip,     p.hip </pre>               | aia,     | יז) ניי<br>      |                      |  |
| Mode: Synchronous                                                    | netric parameters<br>th Galactic coordinates<br>indices<br>or and magnitude 1/2<br>or and magnitude 2/2<br>sity by magnitude                                         | G g_mag_abs_g<br>abs_hip,<br>ip.hip<br>nd magnitude 1              | aia,     |                  |                      |  |
| Mode: Synchronous                                                    | netric parameters<br>th Galactic coordinates<br>indices<br>or and magnitude 1/2<br>or and magnitude 2/2<br>sity by magnitude<br>ades density by parallax             | i g_mag_abs_g<br>b_abs_hip,<br>nd magnitude 1                      | aia,     | עי<br>עי         |                      |  |
| Mode: Synchronous                                                    | netric parameters<br>ch Galactic coordinates<br>indices<br>or and magnitude 1/2<br>or and magnitude 2/2<br>sity by magnitude<br>ades density by parallax<br>Run Quer | <pre>i g_mag_abs_g<br/>abs_hip,<br/>p_hip<br/>nd magnitude 1</pre> | aia,     | עי<br>           |                      |  |

- Use **Examples** menu near bottom of window
- Select Service-provided—Gaia DR1 Color and magnitude
- See ADQL is entered in window
- Hit Run Query to execute it

### C.3: Plot CMD

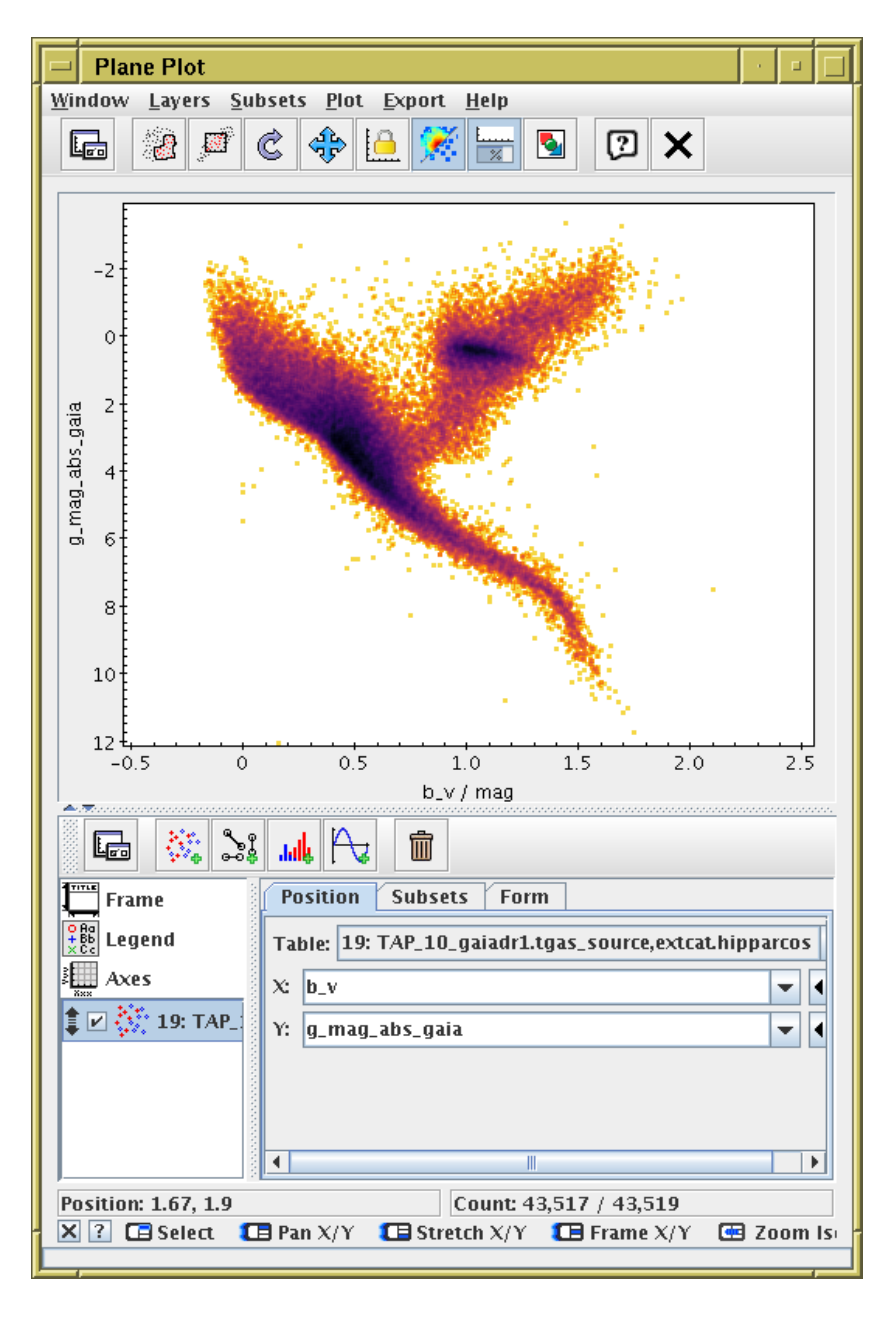

- Graphics Plane Plot menu item or toolbar button
- X: "b\_v"
- Y: "g\_mag\_abs\_gaia"
- 🚛 Axes control, use Y Flip checkbox
  - ... it's almost too easy.

#### C.4: Customise ADQL and re-execute

| Table Access Protocol (TAP) Q    | uery                       |                    | · • • •      |  |  |
|----------------------------------|----------------------------|--------------------|--------------|--|--|
| Window TAP Registry Edit Interop | o <u>H</u> elp             |                    |              |  |  |
| 🖋 🖒 🖓 🗙                          |                            |                    |              |  |  |
| Calact Canvica Usa Canvica Dasu  | ma lab                     |                    |              |  |  |
| Select Service Use Service Resu  | me job   Kunning jobs      |                    |              |  |  |
| Metadata                         |                            |                    |              |  |  |
|                                  | Columns     OFKeys         | Hints              |              |  |  |
| Name Descrip Or                  | Service     Sche           | ema                | ® Table      |  |  |
| 🔶 📑 gaiadr1 (8)                  | Name                       | DataType           | Indexed      |  |  |
| 📙 🔚 gaiadr1.aux_qso_icrf2_r      | source_la                  |                    |              |  |  |
| 🚽 🗕 🔠 gaiadr1.cepheid            | dec                        | DOUBLE             |              |  |  |
| 📃 🗕 🖽 gaiadr1.gaia_source        | 1                          | DOUBLE             | <b>v</b>     |  |  |
| 🚽 🚽 — 🏢 gaiadr1.phot_variable_ti | b                          | DOUBLE             | <b>v</b>     |  |  |
| 🚽 🚽 🔠 gaiadr1.phot_variable_ti = | ecl_lon                    | DOUBLE             | <u> </u>     |  |  |
| — 🏾 gaiadr1.rrlyrae 📃            | eci_lat                    | DOUBLE             | <u> </u>     |  |  |
| - III gaiadr1.tgas_source        | nmra                       |                    |              |  |  |
| gaiadr1.variable_summer          |                            | DOODLE             |              |  |  |
|                                  |                            |                    |              |  |  |
| -Service Capabilities            |                            |                    |              |  |  |
| Query Language ADOL-2.0 - Ma     | Powe: 100000 (default)     | - Unloads          | • 1000krow(  |  |  |
| ADOL Text                        | x Kows. 100000 (acraalo    | opioaus            | . 1000101010 |  |  |
| ADQL TEXT                        |                            |                    |              |  |  |
| Mode: Synchronous 👻 👍            | 📬 💷 🕋 🧷 🥱                  |                    | Eors         |  |  |
|                                  |                            |                    |              |  |  |
|                                  |                            |                    |              |  |  |
| SELECT TOP 50000                 |                            |                    | <b>^</b>     |  |  |
| gala.source_ru,<br>gala.hip.     |                            |                    |              |  |  |
| gaia.phot_g_mean_mag+5*10        | g10(gaia.parallax)-10 AS g | <u>;_mag_abs_g</u> | yaia, 💻      |  |  |
| gaia.phot_g_mean_mag+5*10        | g10(hip.plx)-10 AS g_mag_a | abs_hip,           |              |  |  |
| hip.b_v,                         | in h                       |                    |              |  |  |
| FROM gaiadr1.tgas source AS gaia | 1a. D                      |                    |              |  |  |
| INNER JOIN extcat.hipparcos      | AS hip ON gaia.hip = hip.  | hip                | -            |  |  |
| Examples I I                     |                            |                    | Info 🗳       |  |  |
| Run Query                        |                            |                    |              |  |  |

- Back to TAP window, customise the query
- Request also gaia.parallax, gaia.l, gaia.b, more?
- Query again

#### C.5: Use customised query results

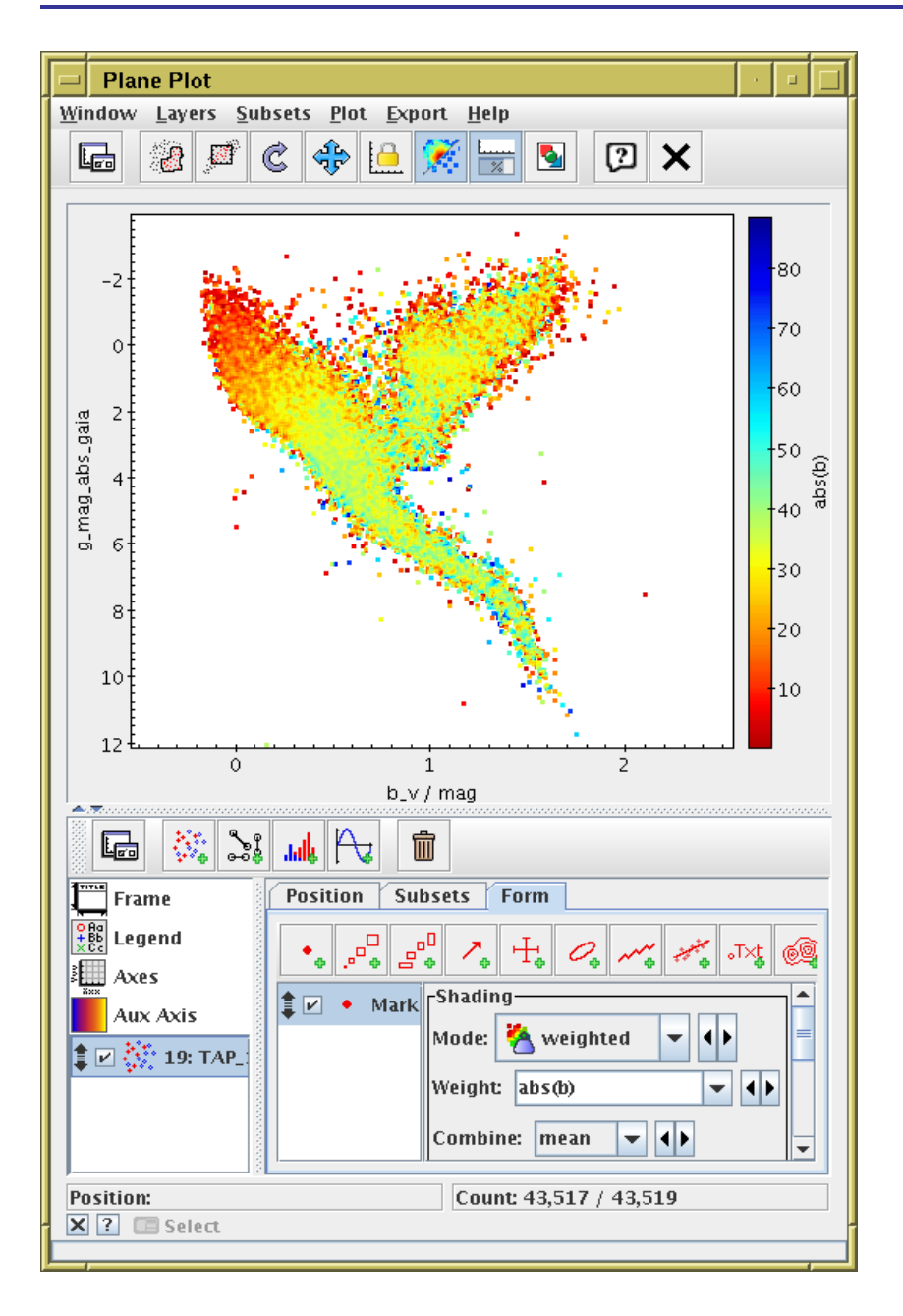

- Adjust the plot
- Use Weighted or Aux mode to colour points
- Find anything interesting? (maybe not)

# Example D: All-sky density

#### Statistical/density maps of all TGAS/gaia sources

- Load tgas\_source.fits
- Sky marker plot: tweak projection, view sky-system etc
- Source densities using shading modes: flat, auto, density
- Statistical plots of parallax\_error, phot\_g\_n\_obs, hypot(pmra\_error,pmde\_error),
   ... using shading modes aux, weighted

### D.1: Display weighted TGAS all-sky plots

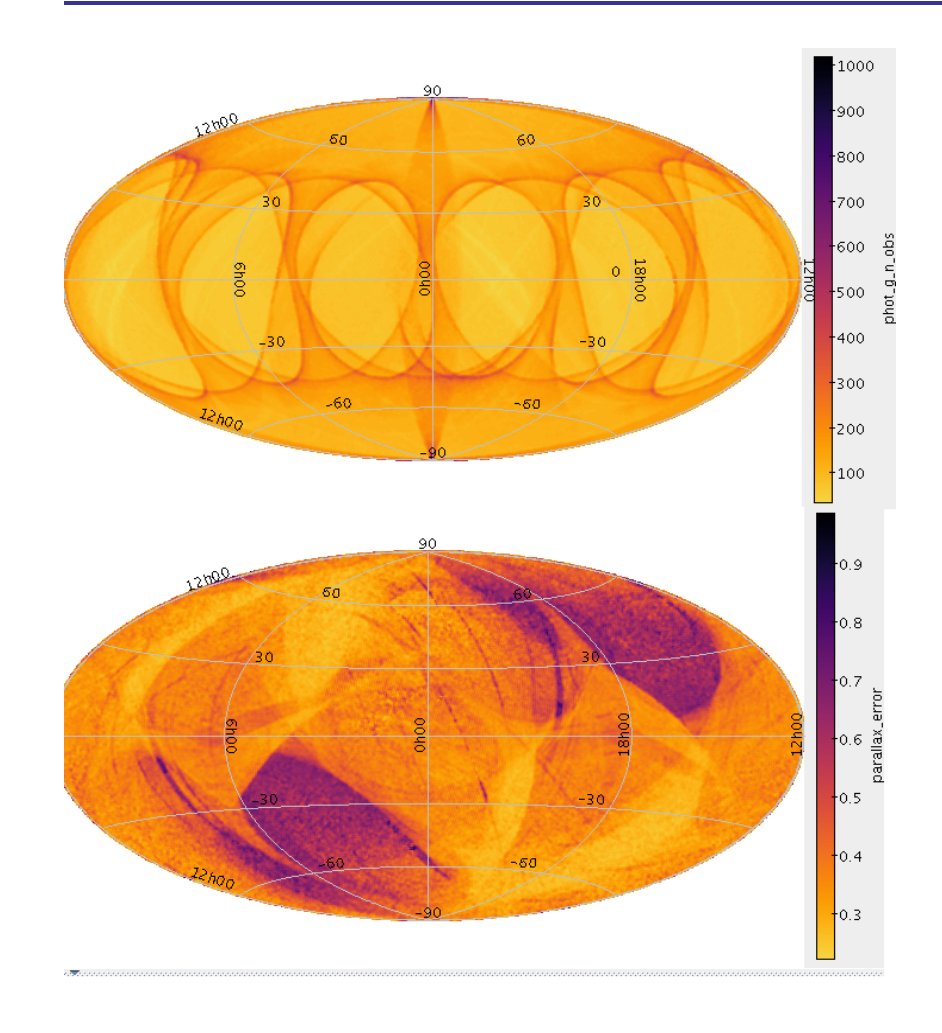

- Weighted phot\_g\_n\_obs in ecliptic coords
- Weighted parallax\_error in galactic coords
- Plot interactive 2Mrow density map in a few seconds

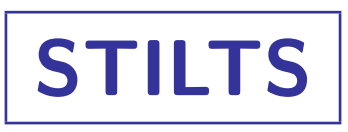

#### Most of TOPCAT's capabilities can be scripted

- STILTS: from command line (e.g. un\*x shell)
- JyStilts: from Jython (python interface, but not CPython)

Details

- Not covered in this talk!
- But some examples available:

See http://www.star.bristol.ac.uk/~mbt/gaia/tutorial.html

• Full documentation and examples in <a href="http://www.starlink.ac.uk/stilts/">http://www.starlink.ac.uk/stilts/</a>

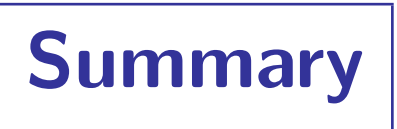

- Lots of ways to get Gaia data into TOPCAT
  - Different ones most suitable for different situations
- Lots of things you can do with it once it's there
  - Play around with plots
  - Use documentation
  - Support on mailing list, email me, ...
- Scriptable access/manipulation available using STILTS or JyStilts
- Materials: http://www.star.bristol.ac.uk/~mbt/gaia/tutorial.html